# INSTRUCCIONES PARA REALIZAR LA SOLICITUD DE UNO DE LOS PUESTOS POSTDOC OFERTADOS

### ACCEDER AL SIGUIENTE enlace, AQUÍ

- Ver Instrucciones para presentar solicitudes
- **Descargar el** Formulario solicitud PDF: Instancia convocatoria de contrato con cargo a proyectos (descargar y abrir con Adobe PDF, rellenar y guardar)
- Si eres un usuario sin vinculación con la US ir a Enlace a registro de usuarios sin vinculación con la US

#### DOCUMENTACIÓN OBLIGATORIA:

- Instancia convocatoria de contrato con cargo a proyectos
  - **Fotocopia del DNI** o equivalente para la ciudadanía de la Unión Europea, o tarjeta de residente en caso de naturales de otros países.
  - Títulos obtenidos o resguardo de haberlos solicitado (En el caso de titulaciones extranjeras, éstas deberán estar homologadas (grado o máster) <u>o contar con declaración de equivalencia oficial (doctorado),(\*)</u> o deberán acreditar el reconocimiento del título para acceder a estudios oficiales de posgrado expedido por una universidad española. En el momento de la solicitud será suficiente con presentar la solicitud de homologación o declaración de equivalencia oficial ante una universidad pública española, siendo necesario disponer de dicha homologación o declaración de equivalencia oficial en el momento de la firma del contrato.)
  - Certificación académica, en la que figuren detalladas las asignaturas y calificaciones obtenidas en cada una de ellas.
  - Currículum vitae
  - Acreditación documental del cumplimiento de "Otros requisitos: Formación y Experiencia" establecidos en la Convocatoria. (Ver la(s) convocatoria(s) específica(s) que se quiere(n) solicitar. Por ejemplo: Referencia: INV-IND-03-2023-I-XXX.
  - Acreditación documental de los méritos alegados en el Currículum Vitae.

IMPORTANTE: Una vez haya adjuntado todos los documentos obligatorios, en el gestor de solicitudes, podrá cerrar su solicitud pulsando en la opción "Cerrar y generar 'Resumen a Presentar'": EL PROCESO DE SOLICITUD NO HA FINALIZADO AÚN

# El resumen generado "RESUMEN A PRESENTAR" debe ser enviado por REGISTRO.

Únicamente hay que presentar el "Resumen a presentar" en el Registro de la US (preferentemente, en el Registro Auxiliar del Pabellón de Brasil, o cualquier otro Registro oficial que determine la legislación administrativa vigente). También podrán presentar la solicitud por el Registro Telemático de la US, siendo necesaria la firma electrónica. Importante: El resumen de la solicitud generada por la aplicación, deberá presentarse dentro del plazo establecido, considerándose **válida la fecha de presentación (Entrada) en el Registro**.

#### CUANDO SE PUBLICAN LAS LISTAS PROVISIONALES DE ADMITIDOS Y EXCLUIDOS

Se dispone de 5 días hábiles para reclamar o subsanar la falta o acompañar la documentación preceptiva.

Los candidatos excluidos llevarán un número indicando la causa de exclusión:

| CAUSA |                                                                                                    | AYUDA PARA LA SUBSANACIÓN                                                                                                    |
|-------|----------------------------------------------------------------------------------------------------|----------------------------------------------------------------------------------------------------|
| 1.    | No aporta fotocopia del DNI o<br>equivalente para la ciudadanía de<br>la Unión Europea, o tarjeta de<br>residente en caso de naturales de<br>otros países                  | Presentar copia de documento válido y vigente,<br>DNI o pasaporte; copia de <b>ambas caras del</b><br>documento                                                                                                    |
| 2.    | No aporta titulación requerida o<br>resguardo de haberlo solicitado en<br>vigor.                                                                                           | Presentar copia del título para la plaza afectada, <b>por ambas caras.</b>                                                                                                    |
| 2     | <b>Bis.</b> No aporta solicitud de<br>homologación o declaración de<br>equivalencia oficial ante una<br>universidad pública española (en<br>caso de titulación extranjera) | Aclaración: En el momento de la solicitud será<br>suficiente con presentar la solicitud de<br>homologación o declaración de equivalencia oficial<br>ante una universidad pública española, siendo<br>necesario disponer de dicha homologación o<br>declaración de equivalencia oficial en el momento<br>de la firma del contrato |
| 3     | No aporta certificación académica<br>de la titulación requerida.                                                                                                    | Presentar copia de la <b>certificación académica</b><br><b>completa</b> para la plaza afectada.                                                                                                    |
| 4     | No aporta CV                                                                                                    |                                                                                                    |
| 5     | No presenta impreso de solicitud                                                                                                    | Presentar completado y firmado el formulario de solicitud normalizado descrito en el <u>Anexo III</u>                                                                                                    |
| 6     | Solicitud fuera de plazo                                                                                                    | Causa de exclusión no subsanable                                                                                                    |
| 7     | Solicitud sin firmar.                                                                                                    |                                                                                                    |

| (*)Los trámites para solicitar la equivalencia del título extranjeros de educación superior<br>(la otorga la Universidad de Sevilla) |                                                                                                   |                                                                           |                                                                                                    |  |
|----------------------------------------------------------------------------------------------------|---------------------------------------------------------------------------------------------------|---------------------------------------------------------------------------|----------------------------------------------------------------------------------------------------|--|
| https://doctorado.us.es/estudios/titulo-de-doctor/declaracion-de-equivalencia                                                        |                                                                                                   |                                                                           |                                                                                                    |  |
| PASOS A SEGUIR:                                                                                                    |                                                                                                   |                                                                           |                                                                                                    |  |
| 1.                                                                                                    | Cumplimentar el documento T13 que está en esa página web (adjunto el documento).                  |                                                                           |                                                                                                    |  |
| 2.                                                                                                    | Solicitar el inicio del trámite enviando el T13 por registro electrónico a EIDUS UNIDAD DE TESIS. |                                                                           |                                                                                                    |  |
| 3.                                                                                                    | La Unidad de Tesis envía al solicitante la carta de pago. Hay que pagar las tasas.                |                                                                           |                                                                                                    |  |
| CONTACTO:                                                                                                    |                                                                                                   |                                                                           |                                                                                                    |  |
|                                                                                                    |                                                                                                   | Dª. Remedios<br>Gómez Martín<br><u>unidadtesis@us.es</u> /<br>954.482.282 | Tramitación de tesis doctorales<br>Menciones en el título de<br>, Doctor/a<br>Solicitudes de equivalencia de<br>títulos de Doctor/a |  |